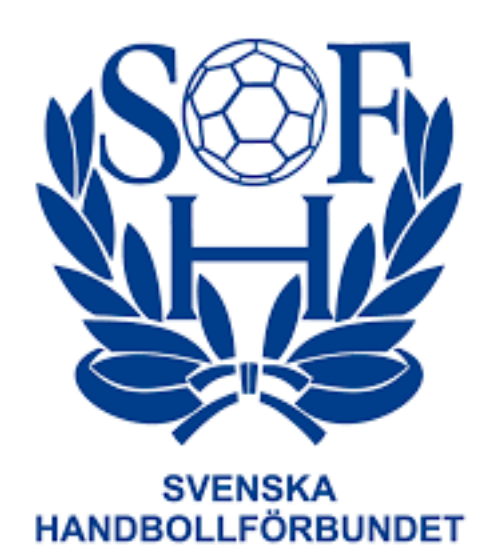

# **Manual** Ansök om matchändring

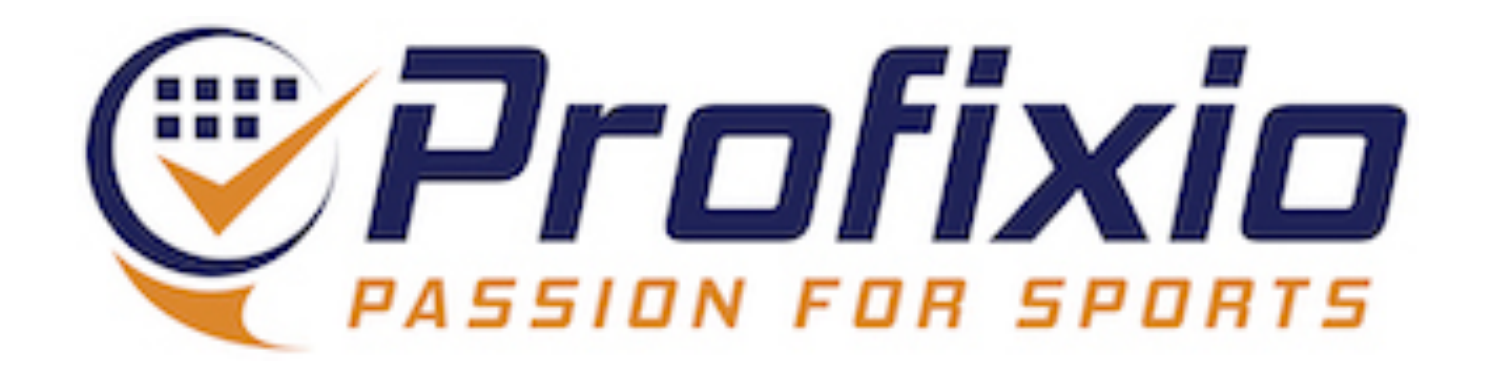

# Ansök om matchändring

## Föreningens huvudkonto har behörighet att ansöka om matchändring i de serier där det tillåts. För att ansöka om matchändring behöver du:

- 1. Logga in (med föreningens huvudkonto)
- 2. Gå till aktuell match
- 3. Klicka på "Ansök om matchändring"
- 4. Fyll i ny matchdata (datum, tid, hall och/eller kommentar)
- 5. Bekräfta att berörda parter är överens om ändringen

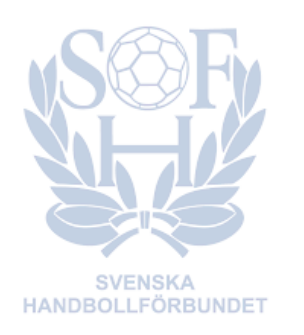

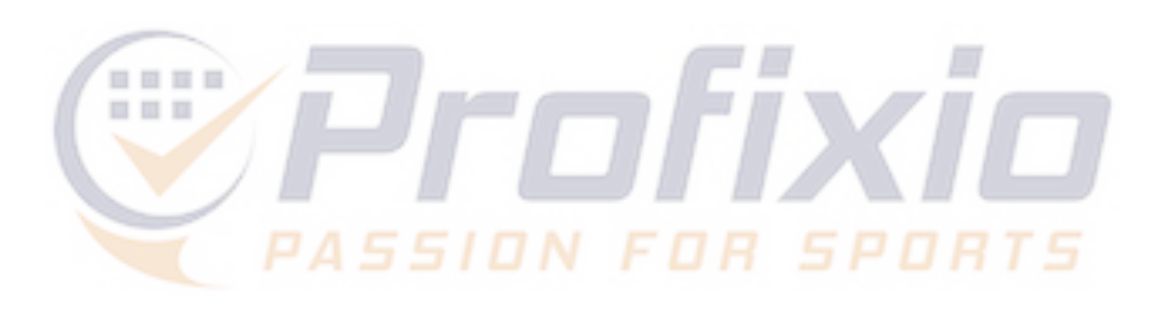

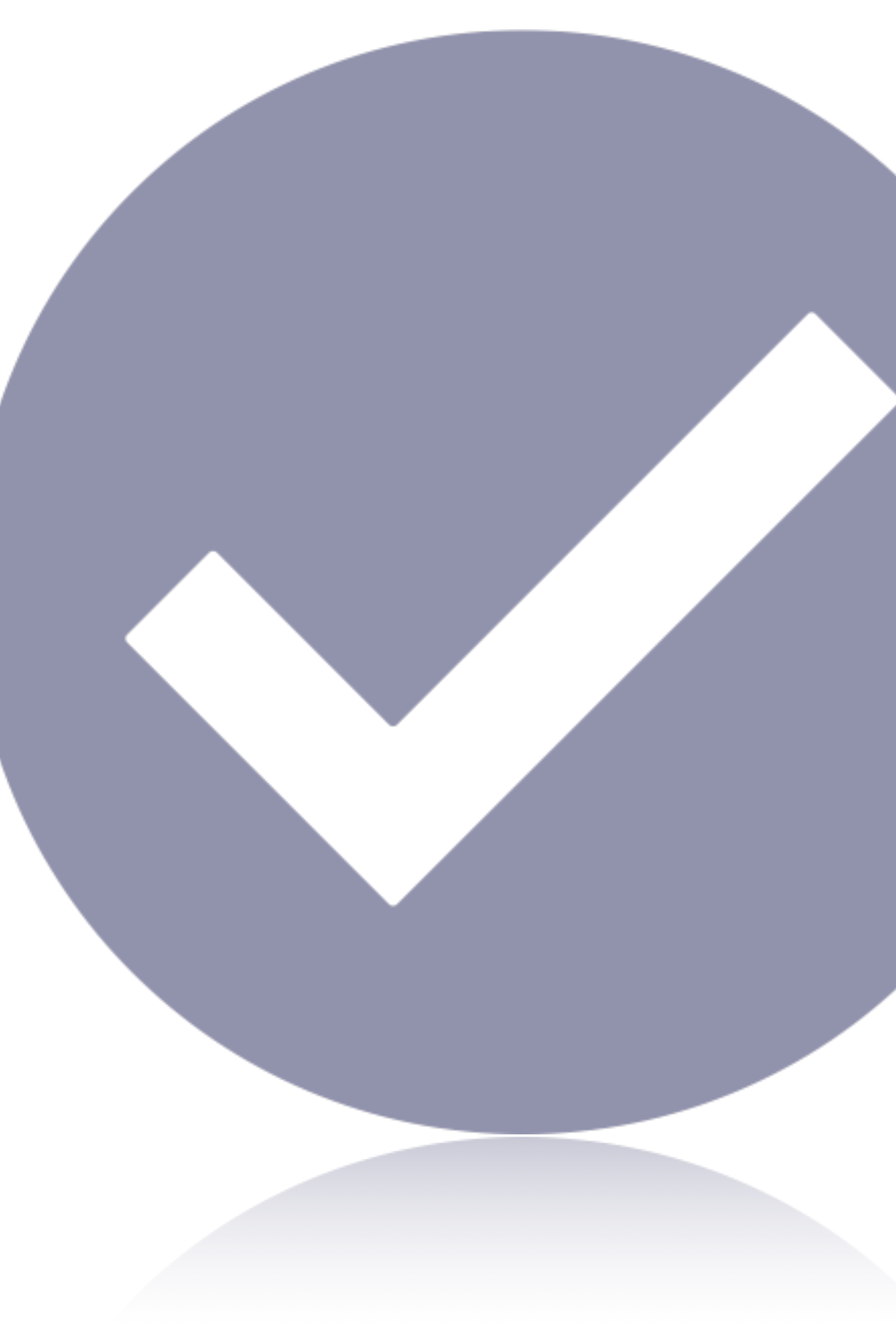

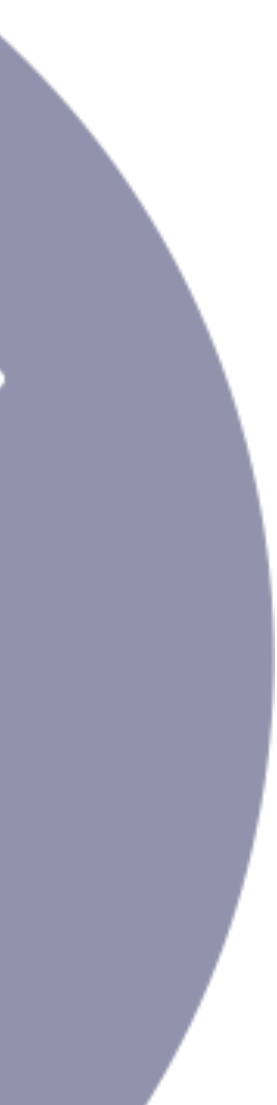

# Sök upp matchen

### I de matcher där er förening är hemma-, bortalag eller arrangör kan ni ansöka om matchändring.

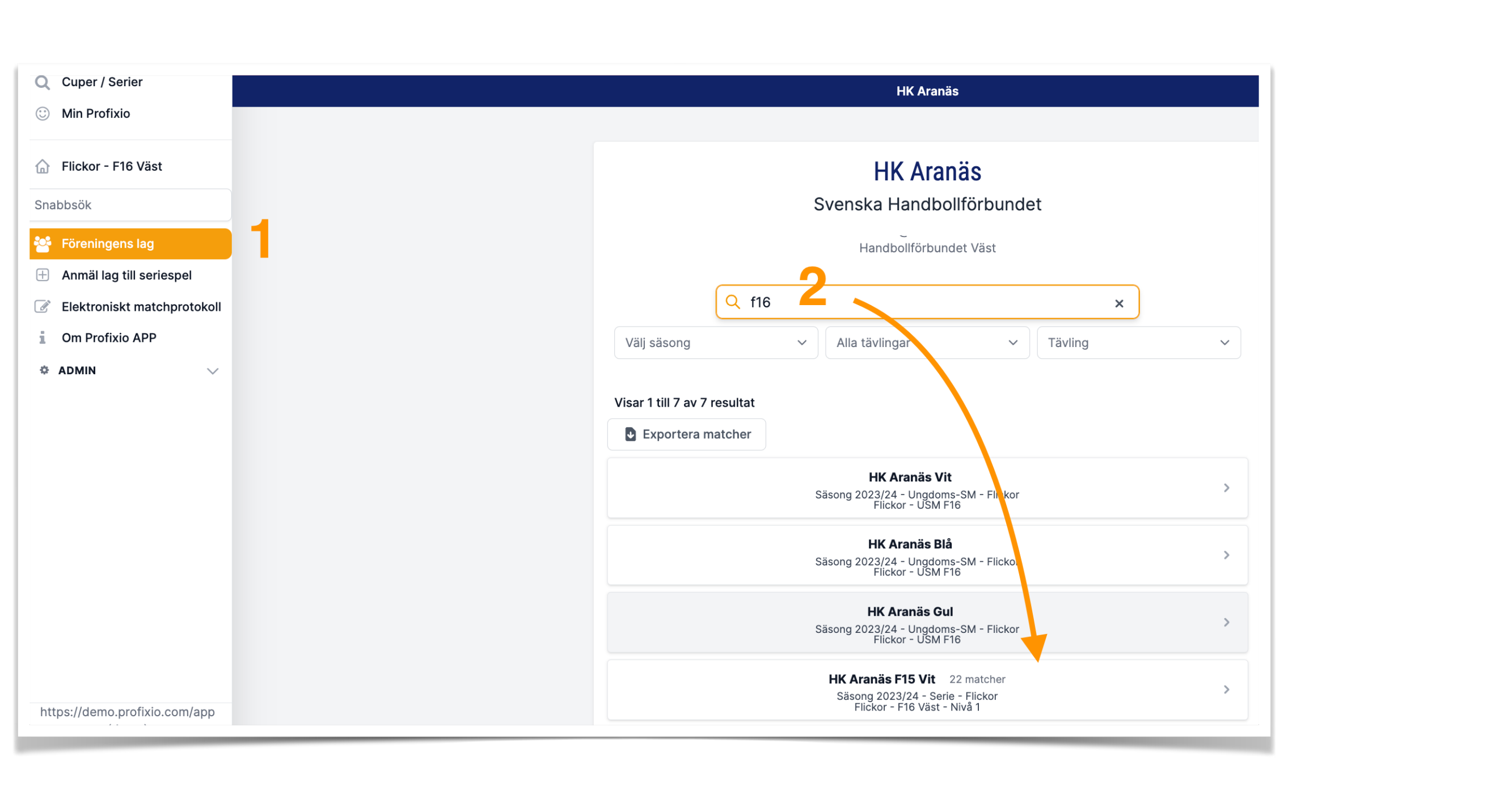

### 1) Klicka på "Föreningens lag" eller på föreningsnamnet längst upp (mörkblå rad överst på sidan)

2) Sök upp och klicka dig in i den serie du vill ansöka om matchändring i

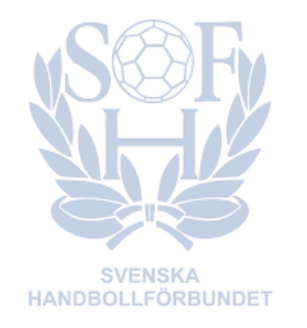

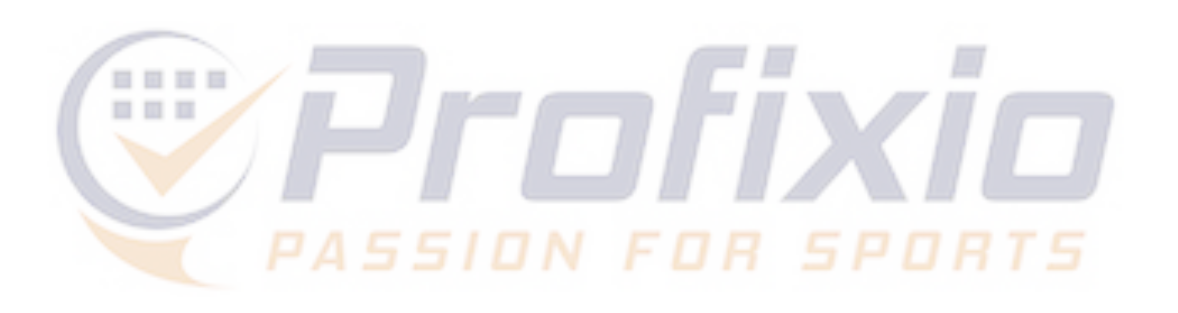

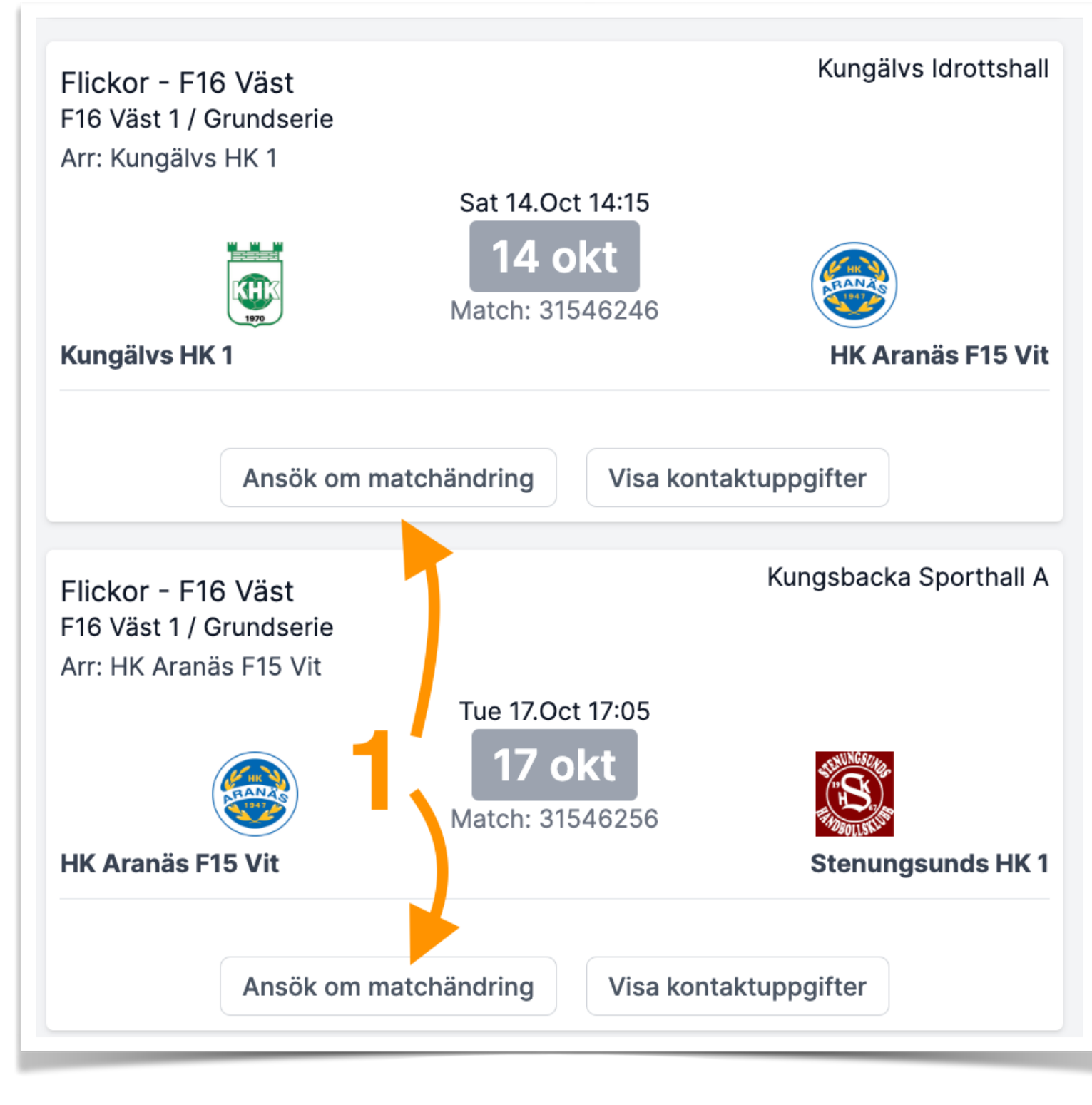

## 1) Klicka på Ansök om matchändring i matchkortet

i

# Ansök om matchändring

Registrera ny matchdata och skicka in ansökan

- 1. Lägg in ny matchdata (datum, tid, hall och/eller kommentar)
- 2. Bocka i och bekräfta att ni är överens med motståndarlaget om ändringen
- 3. Sänd in er ansökan

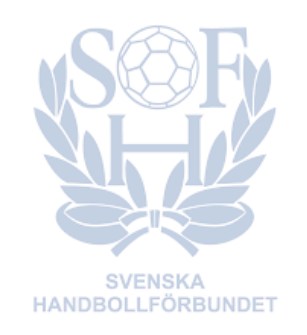

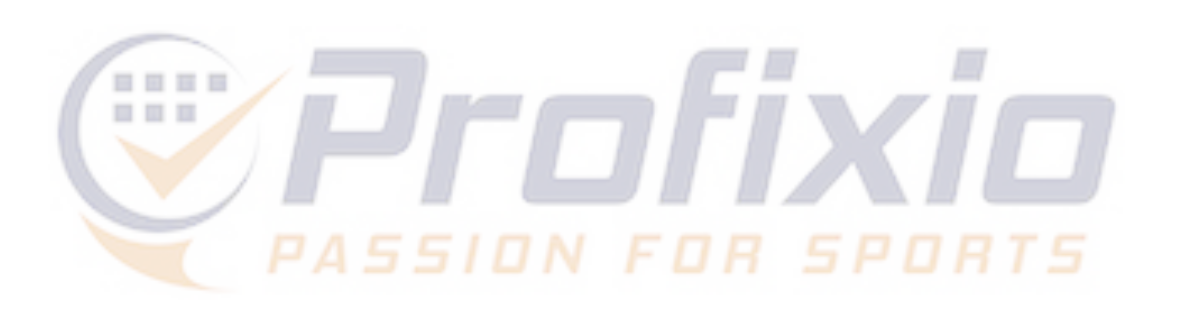

|                                |                                                                                                    |                                                                                                    | 1.                                                              | (ungälvs Idrotts)                                                       |      |
|--------------------------------|----------------------------------------------------------------------------------------------------|----------------------------------------------------------------------------------------------------|-----------------------------------------------------------------|-------------------------------------------------------------------------|------|
| Flickor<br>F16 Väs<br>Arr: Kun | - F16 Väst<br>t 1 / Grundserie<br>gälvs HK 1                                                                                                    |                                                                                                    | ĸ                                                               |                                                                         | hall |
|                                |                                                                                                    | Sat 14.Oct 14:15                                                                                         |                                                                 |                                                                         |      |
|                                |                                                                                                    | 11 okt                                                                                                   |                                                                 |                                                                         |      |
|                                | KHK                                                                                                    | Matabi 21546240                                                                                          |                                                                 | HR NAS                                                                  |      |
| Kungöb                         |                                                                                                    | Match: 31546240                                                                                          | 0                                                               | UK Aranäa E15                                                           | \/i+ |
| Kungan                         |                                                                                                    |                                                                                                    |                                                                 | HK Aldids F15                                                           | VIL  |
|                                |                                                                                                    |                                                                                                    |                                                                 |                                                                         |      |
|                                | Ansök om ma                                                                                                    | atchändring Visa                                                                                         | a kontaktuppgi                                                  | fter                                                                    |      |
|                                | Ansök om en ny spe                                                                                                    | eltid/plats och/eller sl                                                                                 | kriv med en koi                                                 | mmentar i                                                               |      |
|                                | er ansökan.                                                                                                    |                                                                                                    |                                                                 |                                                                         |      |
|                                | Currently playing at                                                                                                    |                                                                                                    |                                                                 |                                                                         |      |
|                                | Sat 14.Oct 14:15 Kun                                                                                                    | ngälvs Idrottshall                                                                                       |                                                                 |                                                                         |      |
|                                |                                                                                                    |                                                                                                    |                                                                 |                                                                         |      |
|                                |                                                                                                    |                                                                                                    |                                                                 |                                                                         |      |
|                                |                                                                                                    |                                                                                                    |                                                                 |                                                                         |      |
|                                | Skapad av<br>HK Aranäs                                                                                                    |                                                                                                    |                                                                 |                                                                         |      |
|                                | Skapad av<br>HK Aranäs                                                                                                    |                                                                                                    |                                                                 |                                                                         |      |
|                                | Skapad av<br>HK Aranäs<br>Ny speltid                                                                                                    |                                                                                                    |                                                                 |                                                                         |      |
|                                | Skapad av<br>HK Aranäs<br>Ny speltid<br>2023-10-15 14                                                                                                    | :15                                                                                                    |                                                                 |                                                                         |      |
|                                | Skapad av<br>HK Aranäs<br>Ny speltid<br>2023-10-15 14                                                                                                    | :15                                                                                                    |                                                                 |                                                                         |      |
|                                | Skapad av<br>HK Aranäs<br>Ny speltid<br>2023-10-15 14<br>Ny hall                                                                                                    | :15                                                                                                    |                                                                 |                                                                         |      |
|                                | Skapad av<br>HK Aranäs<br>Ny speltid<br>2023-10-15 14<br>Ny hall                                                                                                    | :15                                                                                                    |                                                                 |                                                                         |      |
|                                | Skapad av<br>HK Aranäs<br>Ny speltid<br>2023-10-15 14<br>Ny hall<br>Kommentar                                                                                                    | :15                                                                                                    |                                                                 |                                                                         |      |
|                                | Skapad av<br>HK Aranäs<br>Ny speltid<br>2023-10-15 14<br>Ny hall<br>Kommentar                                                                                                    | :15                                                                                                    | lördag Ändring                                                  | L<br>V                                                                  |      |
|                                | Skapad av<br>HK Aranäs<br>Ny speltid<br>2023-10-15 14<br>Ny hall<br>Kommentar<br>Vi önskar spela<br>OK för Kungäly.                                                              | :15                                                                                                    | lördag. Ändring                                                 | ☐<br>✓<br>Jen är                                                        |      |
|                                | Skapad av<br>HK Aranäs<br>Ny speltid<br>2023-10-15 14<br>Ny hall<br>Kommentar<br>Vi önskar spela<br>OK för Kungälv.                                                              | :15                                                                                                    | lördag. Ändring                                                 | ∎<br>v<br>Jen är                                                        |      |
|                                | Skapad av<br>HK Aranäs<br>Ny speltid<br>2023-10-15 14<br>Ny hall<br>Kommentar<br>Vi önskar spela<br>OK för Kungälv.                                                              | :15<br>på söndag istället för                                                                            | lördag. Ändring                                                 | len är<br>∕∕                                                            |      |
| 2                              | Skapad av<br>HK Aranäs<br>Ny speltid<br>2023-10-15 14<br>Ny hall<br>Kommentar<br>Vi önskar spela<br>OK för Kungälv.                                                              | :15<br>på söndag istället för<br>le lag överens om änd                                                   | lördag. Ändring<br>ringen?                                      | len är                                                                  |      |
| 2                              | Skapad av<br>HK Aranäs<br>Ny speltid<br>2023-10-15 14<br>Ny hall<br>Kommentar<br>Vi önskar spela<br>OK för Kungälv.<br>Är deltagand<br>Bekräfta att samtl                        | :15<br>på söndag istället för<br>le lag överens om änd<br>iga parter (hemma-/b                           | lördag. Ändring<br>ringen?<br>ortalag samt ev                   | len är                                                                  |      |
| 2                              | Skapad av<br>HK Aranäs<br>Ny speltid<br>2023-10-15 14<br>Ny hall<br>Kommentar<br>Vi önskar spela<br>OK för Kungälv.<br>Kr deltagand<br>Bekräfta att samtl<br>arrangerande före   | :15<br>på söndag istället för<br>le lag överens om änd<br>iga parter (hemma-/b<br>ening) är överens om n | lördag. Ändring<br>ringen?<br>ortalag samt ev<br>natchändringen | len är                                                                  |      |
| 2                              | Skapad av<br>HK Aranäs<br>Ny speltid<br>2023-10-15 14<br>Ny hall<br>Kommentar<br>Vi önskar spela<br>OK för Kungälv.<br>M År deltagand<br>Bekräfta att samtl<br>arrangerande före | :15<br>på söndag istället för<br>le lag överens om änd<br>iga parter (hemma-/b<br>ening) är överens om n | lördag. Ändring<br>ringen?<br>ortalag samt ev<br>natchändringen | i<br>I v<br>I v<br>I v<br>I v<br>I v<br>I v<br>I v<br>I v<br>I v<br>I v |      |

## Status på ansökan

## Status och historik visas för båda lagen

I de matcher där ansökningar har gjorts visas status på dessa, när en ansökan blir godkänd ändras matchdata med den nya och ändringen kommuniceras ut via mejl till föreningarna och lagkontakterna.

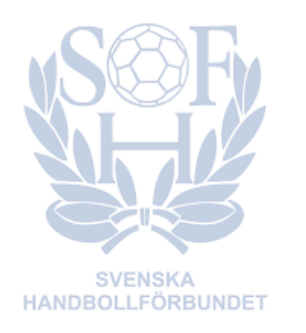

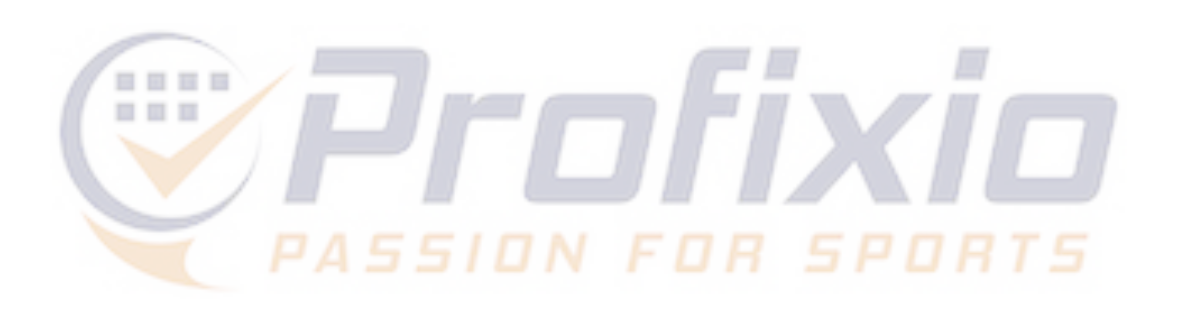

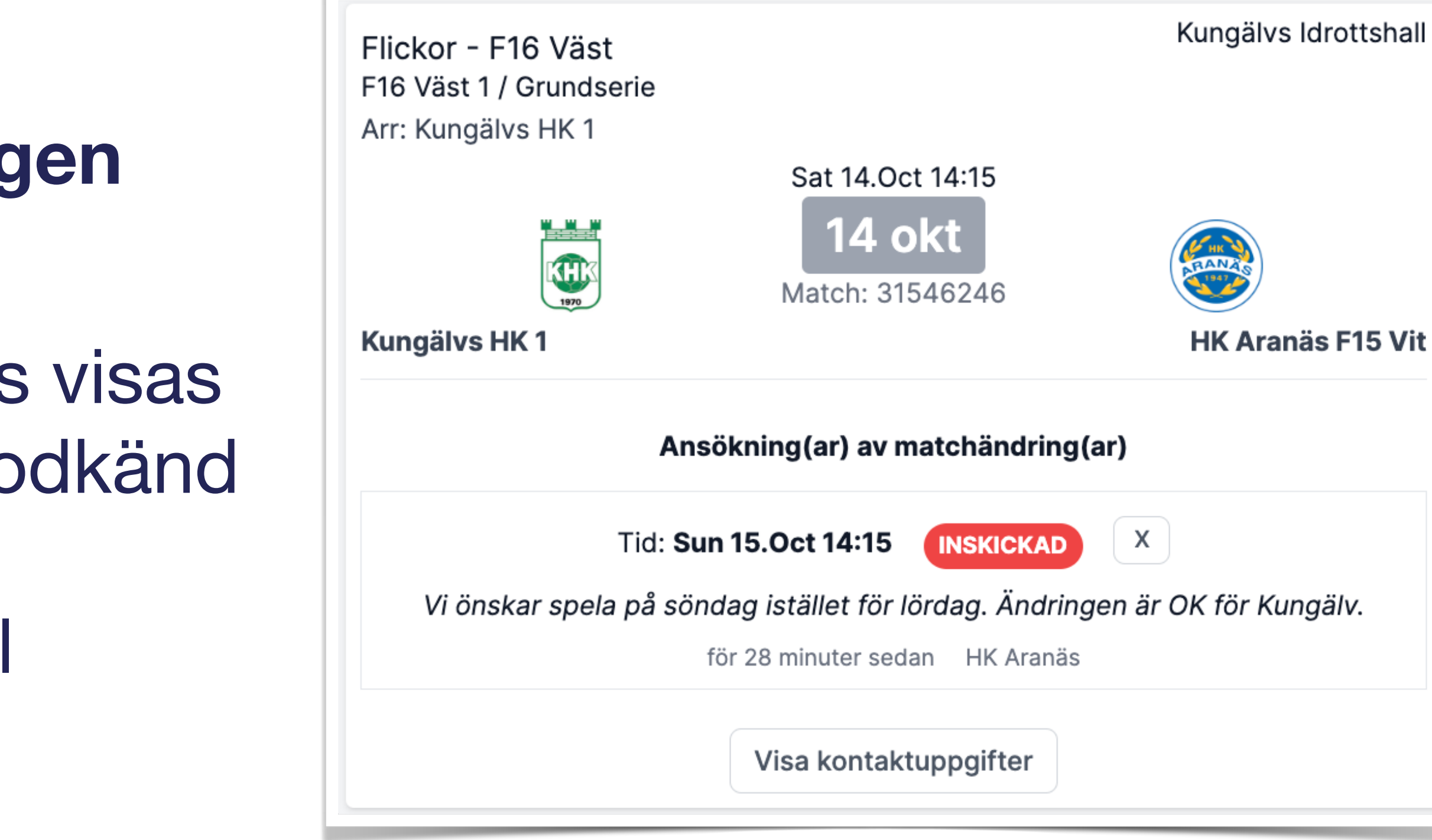

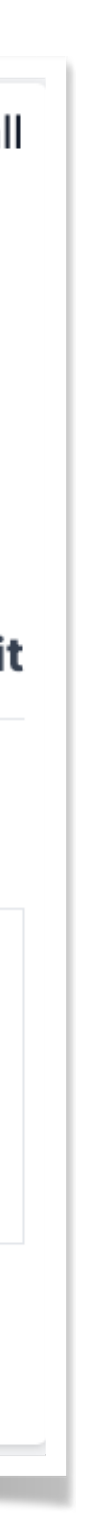

## Mejlutskick

Föreningens officiella epostadress samt lagkontakterna får mejl vid ansökan samt när en ansökan blivit behandlad av förbundet.

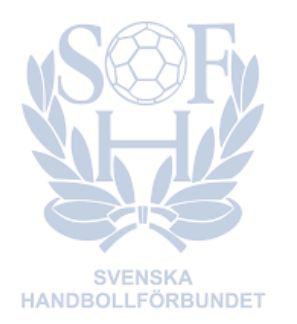

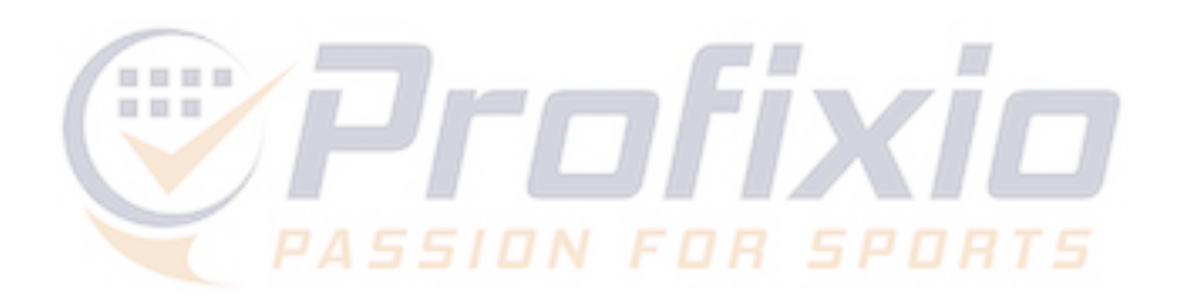

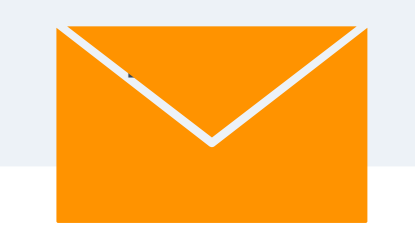

### För kännedom. Handbollsklubben Aranäs har ansökt om en matchändring

Nuvarande matchdata:

Flickor - F16 Väst

Kungälvs HK 1 - HK Aranäs F15 Vit

14 okt 2023 kl. 14:15

Arr: Kungälvs HK 1

Kungälvs Idrottshall

Ansökan gäller:

Ny speltid: 15 okt 2023 kl. 14:15

Kommentar:

Vi önskar spela på söndag istället för lördag. Ändringen är OK för Kungälv.

Gå till match

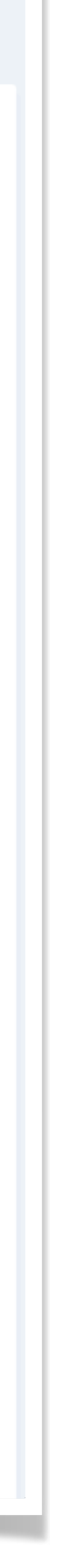